# **Tutorial 2: Retrieving Public Information in King County**

Revised 2008 Original by: Jim DeLisle & Rebecca Griego

### Introduction

In King County Washington, there are a number of items that you can explore regarding an individual parcel of property. Using the County's website, it is relatively easy to find information about the size and dimensions of a site, as well as the improvements, ownership and transaction history that might be useful in exploring alternative uses or conducting other forms of research.

This tutorial is divided into three components, including:

## Contents

| Part 1-A. Identifying a Parcel          | . 1 |
|-----------------------------------------|-----|
| Part 1-B: Determining Parcel Dimensions | . 8 |
| Part 1-C: Determining the Zoning Code   | 14  |
| Part 1-4. Deciphering Zoning Code       | 17  |
|                                         |     |

To move to a particular section, click on the link in the table of contents above.

## Part 1-A. Identifying a Parcel

To start, go to the King county GIS website <u>http://www.metrokc.gov/gis/Mapportal/iMAP\_main.htm</u> There are more There are more than one ways to get to the parcel info, either click on the START IMAP green button or select parcel viewer from the left side

There are more than one ways to get to the parcel info, either click on the START IMAP green button or select parcel viewer from the left side

| A Bark + A +                     | Search I Examine O                                                             | (A. B. m            |                | 82                    |
|----------------------------------|--------------------------------------------------------------------------------|---------------------|----------------|-----------------------|
|                                  | 🖸 💌 🕡 🔑 search 💥 ravonces 🌚                                                    |                     |                | -40)<br>I.c. 1111 (6) |
| Address entro://www.             | metrokc.gov/gis/Mapportal/iMAP_man.htm#                                        | <b>Ph</b>           | × 2            |                       |
| Google G+king cour               | ity gis browser Go o o o 🕼 🥠 🔐 👻 🔀 Bookmarks-                                  | No popups           | Send to 👻 🍐    | king "                |
| ( King Coun                      | ty Home News Services                                                          | Comments            | Search         |                       |
| GISC                             | ENTER                                                                          |                     |                |                       |
| Home/About                       | LIVIER                                                                         |                     |                |                       |
| Maps                             | imap                                                                           | King Co<br>Maps     | unty           | /                     |
| Client Services                  |                                                                                | (Index)             | and the second |                       |
| Projects                         | IMAR is an application that allows (                                           | ou to view King     |                |                       |
| Data Catalog                     | County spatial information (GIS data                                           | and images) in      | a /            |                       |
| Knowledge Base                   | map display that you control.                                                  |                     | 1              |                       |
| Training                         | If you are interested in property inform                                       | ntion only, please  | yse            |                       |
| Parcel Viewer                    | Parcel Viewer.                                                                 |                     |                |                       |
| IMAP                             | iMAP News                                                                      | /                   |                |                       |
| About IMAP<br>About the Man Sets | Measure More with New iMAP Mea                                                 | sure Tool Frature   | s              |                       |
| MAP Help                         | August 31, 2006                                                                |                     |                |                       |
| FAUS                             | News Archive                                                                   |                     |                |                       |
| Census Viewer                    | First-Time Users                                                               |                     |                |                       |
| Virtual<br>Man Counter           | iMAP requires a high-speed Internet                                            | t connection.       |                |                       |
| Manl inks                        | IMAP opens in a new browser wind<br>start up for your shock your page in black | w. (If iMAP does    | not            |                       |
| Other Site Features              | All iMAP users are subject to the Te                                           | rms of Use.         |                |                       |
| KCGIS Data Dieke                 |                                                                                |                     |                |                       |
| Site Map                         | START IMAP Property Informati                                                  | on (the default may | o set)         |                       |
| Site Search                      | or nick a man sat from this complete                                           | liet: Ctar          | Info           |                       |
| Other KCGIS Sites                | Groupdwater Program                                                            | nəc Stan            |                |                       |
| DDES                             |                                                                                |                     | 10             |                       |
| More                             | Hydrographic Information                                                       | 2                   |                |                       |
| Contact Us                       | King County Levy Rates & Di                                                    | stricts 🗾           | 0              |                       |
|                                  | King County Parks                                                              | <b>&gt;</b>         |                |                       |
|                                  | Noxious Weed Locations                                                         | 1                   | 1              |                       |
|                                  | Property Information                                                           | 2                   |                |                       |
|                                  | Sensitive Areas                                                                | <b>Z</b>            | B              |                       |
|                                  | Stormwater                                                                     |                     | D              |                       |
|                                  | WRIA 9 Habitat Projects                                                        |                     | 8              |                       |
|                                  |                                                                                |                     |                |                       |
|                                  | See Also                                                                       |                     |                |                       |
|                                  | About iMAP   About the Map Sets   iMAP                                         | Help   FAOs         |                |                       |
|                                  |                                                                                |                     |                |                       |
|                                  | IMAP News                                                                      |                     |                |                       |
|                                  | Measure Mars with Harrista                                                     |                     |                |                       |
|                                  | Measure More with New IMA                                                      | r measure i         | 001            |                       |
|                                  | August 31, 2005                                                                |                     |                |                       |

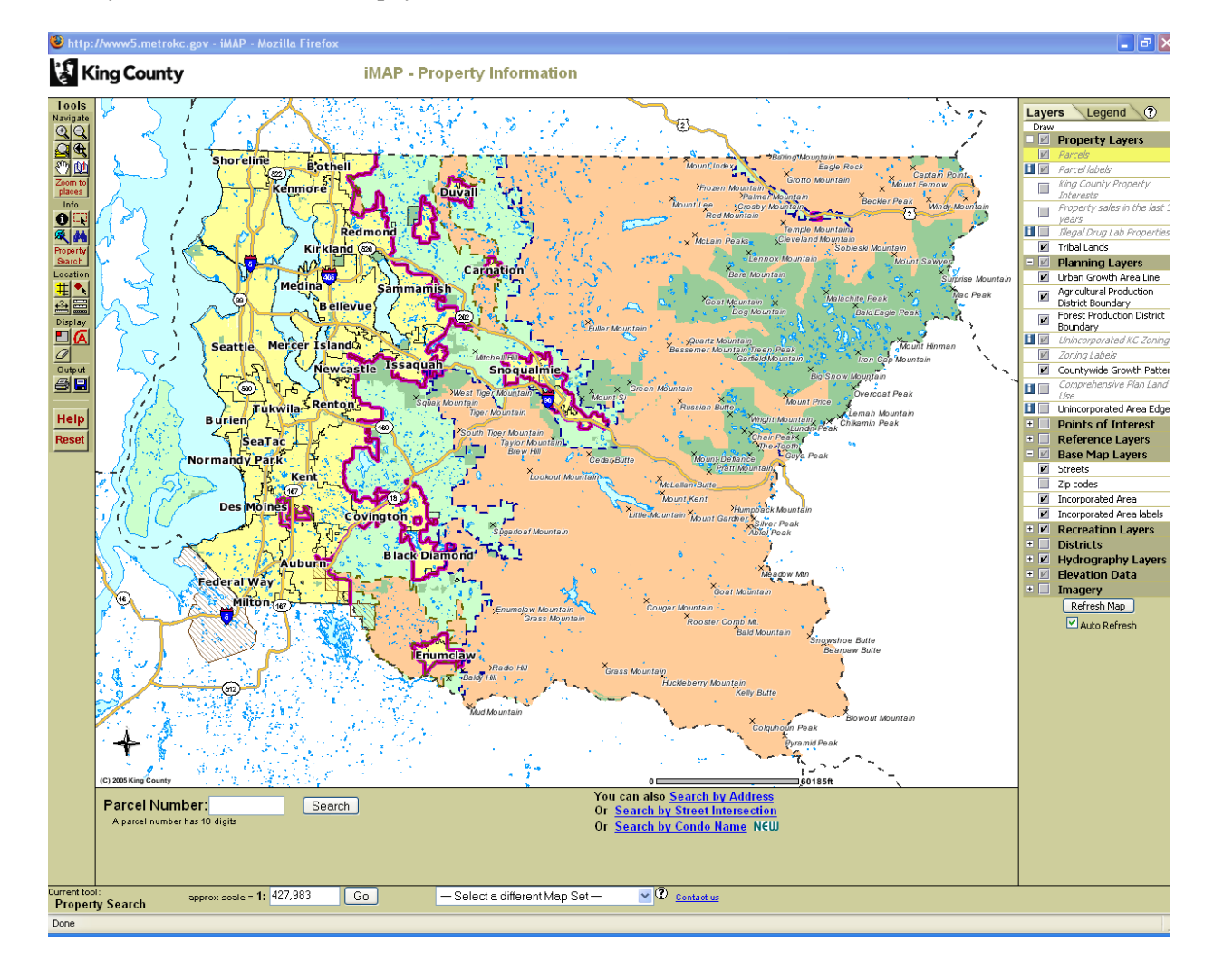

After you click on START Imap, you will be directed to this screen

As you can see there are many ways to conduct a search. You can:

- Enter 10 digit parcel number by clicking the "Property Search" button on the left, this shows the property search bar below the map
- Search by address by clicking "search by address" in the search bar below the map Search by street intersection.

For a partial street name, select "search by street intersection", enter University for University

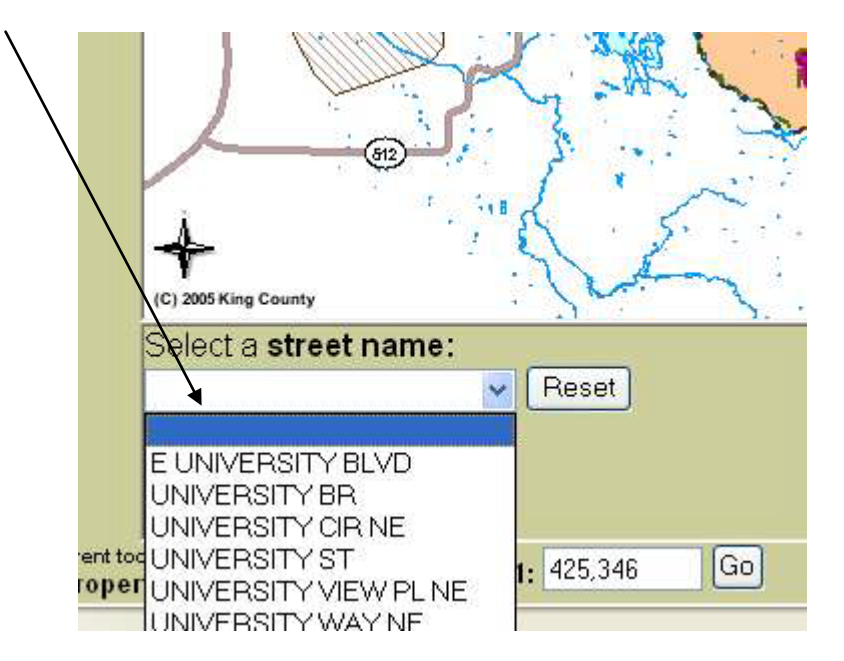

Way NE . Now, you will be prompted to select a specific street, so select University Way NE

Now, you will be prompted to select a cross street, so scroll down and choose 45<sup>th</sup> Street

|                                                                           |                                              |              | 2     |
|---------------------------------------------------------------------------|----------------------------------------------|--------------|-------|
|                                                                           |                                              | and a second | - Ant |
| (C) 2005 King County                                                      |                                              | A            |       |
| Selected str                                                              | eet name: UNIVERSI                           | ITY WAY NE 🔽 |       |
| Select a <b>Cro</b><br>You can also <u>Sea</u><br>Or Search by <u>Par</u> | oss street:<br>roh by Address<br>roel Number | ~            | Reset |
| ent tool:<br>operty Search                                                | approx scale = 1: 425                        | ,346 Go      |       |
| one                                                                       |                                              |              |       |

Now, say that you were looking for the site on the intersection of 45<sup>th</sup> Street and University Way NE, which is vacant retail (previously Pier 1), and select the Zoom In tool and click on the area until you can properly identify the site.

Tutorial 2: Retrieving Public Information in King County

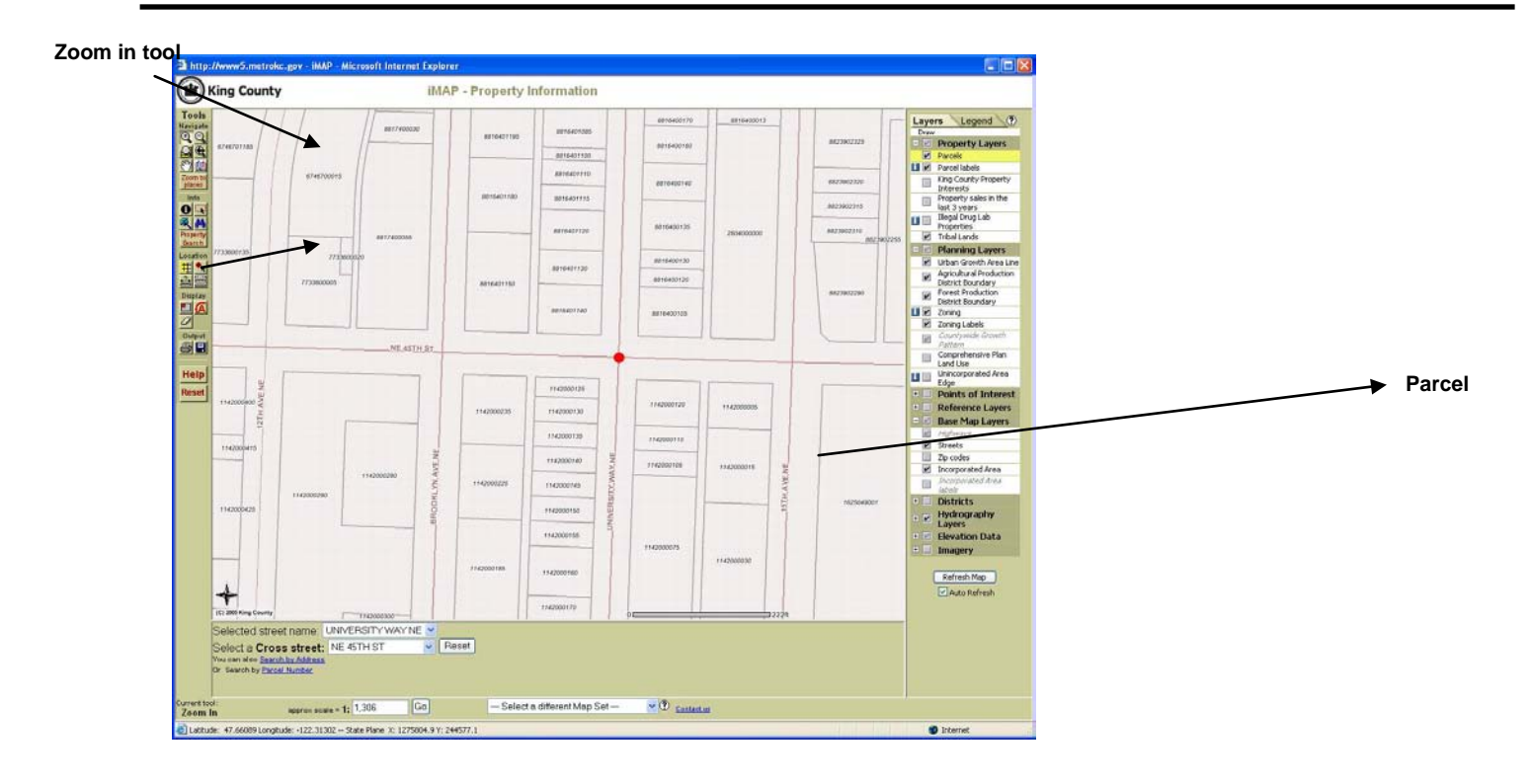

You will see that the site/parcel is labeled 1142000125, which is the parcel number for that site. To learn about the parcel, select the dentify and click on that parcel. To select multiple parcels select the select a feature" to click and drag over multiple parcels. Attached to the parcel you will find assessor data report and district and development report Below the map

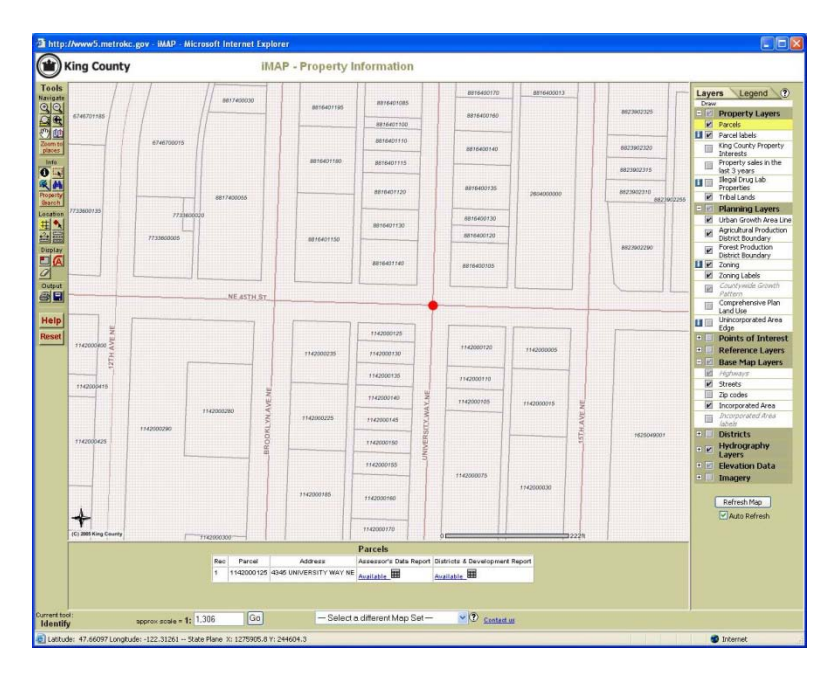

© JR DeLisle: Academic Use Only

You should now see that the address is 4345 UNIVERSITY WY NE, or if you selected multiple parcels you will all the addresses selected. To learn more, select <u>Available</u> link in the column of the Assessor Data Report below the map. It will prompt you to the available information on that parcel.

| Back - 🕑        | ) - 💌 🤹                     | 👌 🏠 🔎 s            | earch 🔶 Fav         | orites 🚱            | 8- 🎍 E             | a • 🗔 🎁 🏄     | 3                |
|-----------------|-----------------------------|--------------------|---------------------|---------------------|--------------------|---------------|------------------|
| trace A http:// |                             |                    | aby report arp201   | N=114200012         | -                  |               | Links Spanit 🕅 I |
|                 | www.o.mecronc.v             | gorn epor capitope |                     | Declaration         |                    | D condu       |                  |
| JOSIC C.        |                             | G0 0 00 1          | ୬ <b>ธ</b> • พ      | bookmarks •         | Se No popups       | 🖕 send to 👻 🥭 | U setun          |
| By law this     | informatio                  | Home               | News<br>be used for | Services<br>commerc | Comments           | Search        |                  |
|                 |                             | SSUL REAL          | Topenty Ket         | Jorus.              | 1112000125         |               |                  |
| Taxpayer        | BIENES RAIO                 | LES DANIEL         | arcel Number        |                     | 1142000125         |               |                  |
| Tax Year 1      | 2006                        |                    | ew Code             |                     | 0010               |               |                  |
| Tax Status      | TAXABLE                     | T                  | axable Value R      | eason               | NONE OR<br>UNKNOWN |               |                  |
| Appraised Lar   | nd Value                    | \$302,000          | Taxable Land        | Value               | \$302,000          |               |                  |
| Appraised Imp   | provement Va                | lue \$620,800      | Taxable Impro       | overnent Val        | ue \$620,800       |               |                  |
|                 |                             |                    |                     |                     |                    |               |                  |
| Taxpayer        | BIENES RAI(                 | CES DANIEL         | arcel Number        |                     | 1142000125         |               |                  |
| Tay Year 1      | 2007                        | ~<br>              | evv Code            |                     | 0010               |               |                  |
| Tau Platua -    |                             | -<br>-             | evekle Velve 🗆      |                     | NONE OR            |               |                  |
| Tax Status      | TANADEL                     |                    |                     | eason               | UNKNOWN            |               |                  |
| Appraised Lar   | nd Value                    | \$302,000          | Taxable Land        | Value               | \$302,000          |               |                  |
| Abbiaised intr  | novement va                 | 108 \$032,000      | raxable impro       | vernent vai         | Je 1032,000        |               |                  |
|                 |                             |                    |                     |                     |                    |               |                  |
| т               | Asse:                       | ssor Proper        | ty Sales Re         | cords:              | nort               | l             |                  |
| 30              | p. Ose tile <u>Ri</u><br>ti | o see more sal     | es records deta     | uls                 | apoin              |               |                  |
| Sale Date       | 1/3/19                      | 94                 |                     | Sale Pric           | e \$800,000        |               |                  |
| Seller Name     | AGUI                        | LLA COMPAN         | E DEINVERSI         | DNES                |                    |               |                  |
| Buyer Name      | DANI                        | EL BIENES RA       | ICES                |                     |                    |               |                  |
| _               |                             |                    |                     |                     |                    |               |                  |
|                 | A                           | ssessor Pa         | rcel Record         | IS:                 |                    |               |                  |
| District Name   | 5                           | EATTLE             |                     | Deres               |                    |               |                  |
| Property Nam    | e                           | retail store bu    | uilding             | Property<br>Type    | COMMERCIAL         |               |                  |
| Plat Name       | I                           | BROOKLYN AI        | DD                  | Present<br>Use      | Retail Store       |               |                  |
| Plat Block      | 1                           | 2                  |                     | Water<br>System     | WATER<br>DISTRICT  |               |                  |
| Plat Lot        |                             | 1                  |                     | Sewer<br>System     | PUBLIC             |               |                  |
|                 | -                           | 3,356 SqFt (0.0    | 18 acres)           | Access              | PUBLIC             |               |                  |
| Lot Area        |                             |                    |                     | Street              |                    |               |                  |

- a. Tax Payer information
- b. Tax Status
- c. Appraised Land and Improvement Value
- d. Taxable-Land and Improvement Value
- e. Sale Date
- f. Sale Price
- g. Seller Name
- h. Buyer Name
- i. District Information
- j. Property Name
- k. Property Type
- 1. Plat Name
- m. Present use
- n. Plat Lot
- o. Plat Block
- p. Lot Area

- q. Access
- r. Building information
  - i. Number of Buildings
  - ii. Building Quality
  - iii. Number of Buildings
  - iv. Building Description
  - v. Year Built
  - vi. Construction Classification
  - vii. Gross SF
  - viii. Net SF
  - ix. Shape
  - x. Stories
  - xi. Heating Components
  - xii. Predominant Use

As you will see at the bottom of the page, there are several more options for you to select. Please select the King County Assessor: **eReal Property** Report.

Related on-line reports:

 DDES: Permit Applications Report

 King County: Districts and Development Conditions Report

 King County Assessor: eReal Property Report (PDF format requires Acrobat)

 King County Treasury Operations: Property Tax Information

 Recorders: Office: Excise Tax Affidavits Penert

<u>Recorders Office: Excise Tax Affidavits Report</u>

Recorders Office: Scanned images of plats, surveys, and other map documents

This document will provide you with specific information in PDF format such as:

- a. Parcel Data
- b. Land Data
- c. Tax History
- d. Sales History
- e. Review History
- f. Permit History
- g. Any Exemptions

#### Parcel 114200-0125 BIENES RAICES DANIEL SA

# Parcel Data

| Parcel<br>Name<br>Site Address<br>Geo Area<br>Block       | 114200-0125<br>BIENES RAICES DANIEL SA<br>4345 UNIVERSITY WY NE 98105<br>17-60<br>2 |         | Present Use<br>Zoning<br>Jurisdiction<br>Property Type Code<br>Lot | Code 101<br>NC3-65<br>SEATTLE<br>C<br>1 |
|-----------------------------------------------------------|-------------------------------------------------------------------------------------|---------|--------------------------------------------------------------------|-----------------------------------------|
| Legal Description                                         | BROOKLYN ADD                                                                        | LESS ST |                                                                    |                                         |
|                                                           |                                                                                     | Land    | Data                                                               |                                         |
| Land SqFt<br>Acres<br>Water<br>Sewer/Septic               | 3,356<br>0.08<br>WATER DISTRICT<br>PUBLIC                                           |         | Use Exemption<br>Environmental<br>Topography<br>Traffic            | No<br>No<br>No                          |
|                                                           |                                                                                     | Vie     | ews                                                                |                                         |
| Rainier<br>Olympics<br>Cascades<br>Territorial<br>Seattle | No<br>No<br>No<br>No                                                                |         | Sound<br>Lk Wash<br>Lk Samm<br>Lk/Riv/Crk<br>Other                 | No<br>No<br>No<br>No                    |
|                                                           |                                                                                     | Wate    | rfront                                                             |                                         |
| Location<br>Bank<br>Tide/Shore<br>Restricted              | No<br>No<br>No                                                                      |         | Footage<br>Access Rights<br>Prox. Influence<br>Poor Quality        | 0<br>No<br>No                           |

# Building / Improvement

| Building Nbr | 1) RETAIL | Gross Sq Ft | 9,888     |
|--------------|-----------|-------------|-----------|
|              | 1040      |             | 6 6 6 6 6 |
|              |           |             |           |

Gross Sq Ft

9,888

## Part 1-B: Determining Parcel Dimensions

1) The assessor parcel records will give you the parcel dimensions

| No. 1                  | Assessor Parcel Reco    | rds:              |                   |
|------------------------|-------------------------|-------------------|-------------------|
| District Name          | SEATTLE                 |                   |                   |
| Property Name          | retail store building   | Property<br>Type  | COMMERCIAL        |
| Plat Name              | BROOKLYN ADD            | Present<br>Use    | Retail Store      |
| Plat Block             | 2                       | Water<br>System   | WATER<br>DISTRICT |
| Plat Lot               | 1                       | Sewer<br>System   | PUBLIC            |
| Lot Area               | 3,356 SqFt (0.08 acres) | Access            | PUBLIC            |
| Section/Township/Range | NE 17 25 4              | Street<br>Surface | PAVED             |

2) As well as the eReal Property Report in adobe format seen on page 8 of this tutorial under Land Data

| l | Related on-line reports:                                                    |
|---|-----------------------------------------------------------------------------|
|   | DDES: Permit Applications Report                                            |
|   | King County: Districts and Development Conditions Report                    |
|   | King County Assessor: eReal Property Report (PDF format requires Acrobat)   |
|   | King County Treasury Operations: Property Tax Information                   |
|   | Recorders Office: Excise Tax Affidavits Report                              |
|   | Recorders Office: Scanned images of plats, surveys, and other map documents |

3) Another way to get to the parcel (total square foot) dimension

Go to the Department of Planning and Development http://www.seattle.gov/dpd/research/

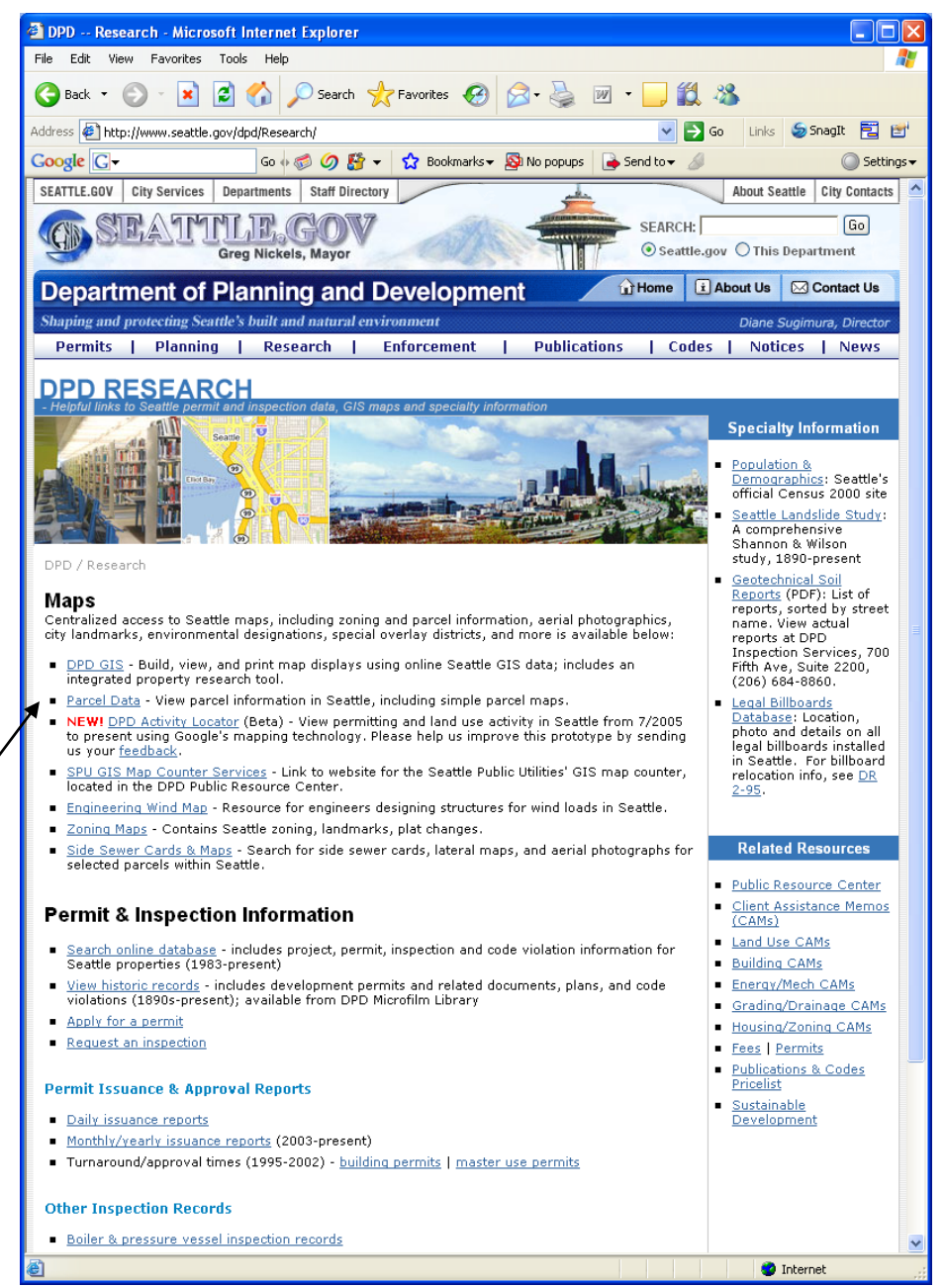

Click on <u>Parcel Data</u>. Use this search tool to find parcel information, including simple parcel maps, for a selected parcel within the Seattle city limits

| Jepanin                                                                            | tent of Planning and Devel                                                                                                    | opment                                                           | THOME                                                             | About Us 🖂 Contact U                                                                                       |
|------------------------------------------------------------------------------------|----------------------------------------------------------------------------------------------------|------------------------------------------------------------------|-------------------------------------------------------------------|----------------------------------------------------------------------------------------------------|
| haping and p                                                                       | rotecting Seattle's built and natural environmen                                                                                                    | it                                                               |                                                                   | Diane Sugimura, Dire                                                                                       |
| Permits                                                                            | Planning   Research   Enforce                                                                                                    | ement   Public                                                   | ations   C                                                        | Codes   Notices   Nev                                                                                      |
| Use this sea                                                                       | ch tool to find parcel information, including sim                                                                                                    | ple parcel maps, for a                                           | selected parcel                                                   | I within the Seattle city limits.                                                                          |
| Use this sea<br>Note: If sea<br>"600 E Pine                                        | ch tool to find parcel information, including sim<br>ching by address, only the street name and nur<br>st")                                                                  | ple parcel maps, for a<br>mber are required. (e.                 | selected parcel<br>g.,"600" and "Pi                               | I within the Seattle city limits,<br>ine" returns "600 Pine St" and                                        |
| Use this sea<br>Note: If sea<br>'600 E Pine<br><b>Search b</b> '                   | ch tool to find parcel information, including sim<br>ching by address, only the street name and nur<br>St")<br>• Address                                                     | ple parcel maps, for a<br>mber are required. (e.                 | selected parcel<br>g.,"600" and "Pi                               | within the Seattle city limits,<br>ine" returns "600 Pine St" and<br>Search by Parcel                      |
| Jse this sea<br>Note: If sea<br>1600 E Pine<br><b>Search b</b> u<br>Number         | ch tool to find parcel information, including sim<br>ching by address, only the street name and nur<br>st")<br>• Address<br>Mod Prefix Street Name                           | ple parcel maps, for a<br>mber are required. (e.<br>Type         | selected parcel<br>g.,"600" and "Pi<br>Suffix                     | within the Seattle city limits,<br>ine" returns "600 Pine St" and<br>Search by Parcel<br>Parcel#           |
| Jse this sea<br>Note: If sea<br>600 E Pine<br><b>Search b</b> a<br>Number<br>4345  | ch tool to find parcel information, including sim<br>ching by address, only the street name and nur<br>st")<br>• Address<br>Mod Prefix Street Name<br>univer All VUNIVERSITY | ple parcel maps, for a<br>mber are required. (e,<br>Type<br>VAY  | selected parcel<br>g.,"600" and "Pi<br>Suffix                     | within the Seattle city limits,<br>ine" returns "600 Pine St" and<br>Search by Parcel<br>Parcel#           |
| Use this sea<br>Note: If sea<br>'600 E Pine<br><b>Search b</b><br>Number<br>4345   | ch tool to find parcel information, including sim<br>ching by address, only the street name and nur<br>st")<br>Address<br>Mod Prefix Street Name<br>univer All VUNIVERSITY   | ple parcel maps, for a<br>mber are required, (e,<br>Type<br>VAY  | selected parcel<br>g., "600" and "Pi<br>Suffix<br>All V<br>Search | within the Seattle city limits.<br>ine" returns "600 Pine St" and<br>Search by Parcel<br>Parcel#<br>       |
| Jse this sea<br>Note: If sea<br>'600 E Pine<br><b>Search b</b> y<br>Number<br>4345 | ch tool to find parcel information, including sim<br>ching by address, only the street name and nur<br>st")<br>Address<br>Mod Prefix Street Name<br>univer All VUNIVERSITY   | ple parcel maps, for a<br>mber are required. (e,<br>Type<br>VWAY | selected parcel<br>g.,"600" and "Pi<br>Suffix<br>All V<br>Search  | within the Seattle city limits,<br>ine" returns "600 Pine St" and<br>Search by Parcel<br>Parcel#<br>Search |

### 5) Click search and it will prompt you to the parcel data Seattle Parcel Data

All users are subject to the <u>Terms of Use</u>. No warranties of any sort, including accuracy, fitness, or merchantability accompany this product. Copyright 2005-06, All Rights Reserved, City of Seattle.

| Addresses Locat       | ed on   | this Par    | cel        |           |          |                     |              |             |
|-----------------------|---------|-------------|------------|-----------|----------|---------------------|--------------|-------------|
| Address               |         |             |            | Status    | Pen      | mit/Complaint Statu | 15           |             |
| 4345 UNIVERSITY       | WAY NE  |             |            | ACTIVE    | Vie      | w Permit & Complain | it Status    |             |
| Zoning Info           |         |             |            |           |          |                     |              |             |
| Rose Zope             | ch      | ovalina 7   | lone       |           | Overlas  |                     | Historic     | Light Pail  |
| NC3-65                | <u></u> | or carre i  | .onc       |           | Ortenus  | 5                   | motoric      | 45          |
| lieban Village Over   | lav     |             |            |           | Historic | Landmark Number     | Contract     | Dedectria   |
| University District N | lorthwa | tílirban    | Contor V   | illage)   | mscorie  |                     | conduct      | D1          |
|                       |         |             |            |           |          |                     |              | 107         |
| ECA                   |         |             |            |           |          |                     |              |             |
| 40% Steep Slope       | Poter   | ntial Slide | e Area     | Riparian  | Corridor | Wetlands            | Liquefacti   | on Zone     |
| No                    | No      |             |            | No        |          | No                  | No           |             |
| Floodprone            | Aban    | doned La    | ndfill     | Known Sli | de Area  | Wildlife Pres. Are  | a Shoreline  | Hab. Buffer |
| No                    | No      |             |            | No        |          | No                  | No           |             |
| Overlays              |         |             |            |           |          |                     |              |             |
| Archaelogical Buff    | er      | Herita      | ge Tree    | Heror     | Habitat  | Peat Deposit        | Salmon Wa    | tershed     |
| No                    |         | No          |            | No        |          | No                  | No           |             |
| Airport Height Ove    | rlay    |             |            |           |          |                     |              |             |
|                       |         |             |            |           |          |                     |              |             |
| King County Asso      | essor l | Data        |            |           |          |                     |              |             |
| Property              | Name    | retail st   | ore buildi | ng        |          | Plat Name           | BROOKLYN AE  | D           |
| Presen                | t Use   | Retail S    | tore       |           |          | Lot Sq Ft           | 3,356        |             |
| Taxı                  | payer   | BIENES I    | RAICES D   | ANIEL SA  |          | Address             | C/O YATES W  | OOD         |
| Addr                  | ess 2   | 425 POI     | NTIUS AV   | E N #203  |          | Address 3           | SEATTLE WA 9 | 98109       |
| King County Asso      | essed   | Value D     | ata        |           |          |                     |              |             |
|                       | т       | ax Year     | 2007       |           |          |                     | Levy Code    | 0010        |
|                       | Тах     | Status      | т          |           |          |                     |              |             |
| Apprai                | sed Lan | d Value     | 302,000    | )         |          | Appraised Impro     | vement Value | 692,600     |
|                       |         |             |            |           |          |                     |              |             |

6) Scroll down, you will find total of square foot for your parcel as lot Sq Ft 3,356

7) Another way to get to the parcel (sides) dimension is: Go to the Department of Planning and Development <u>http://www.seattle.gov/dpd/research/</u>

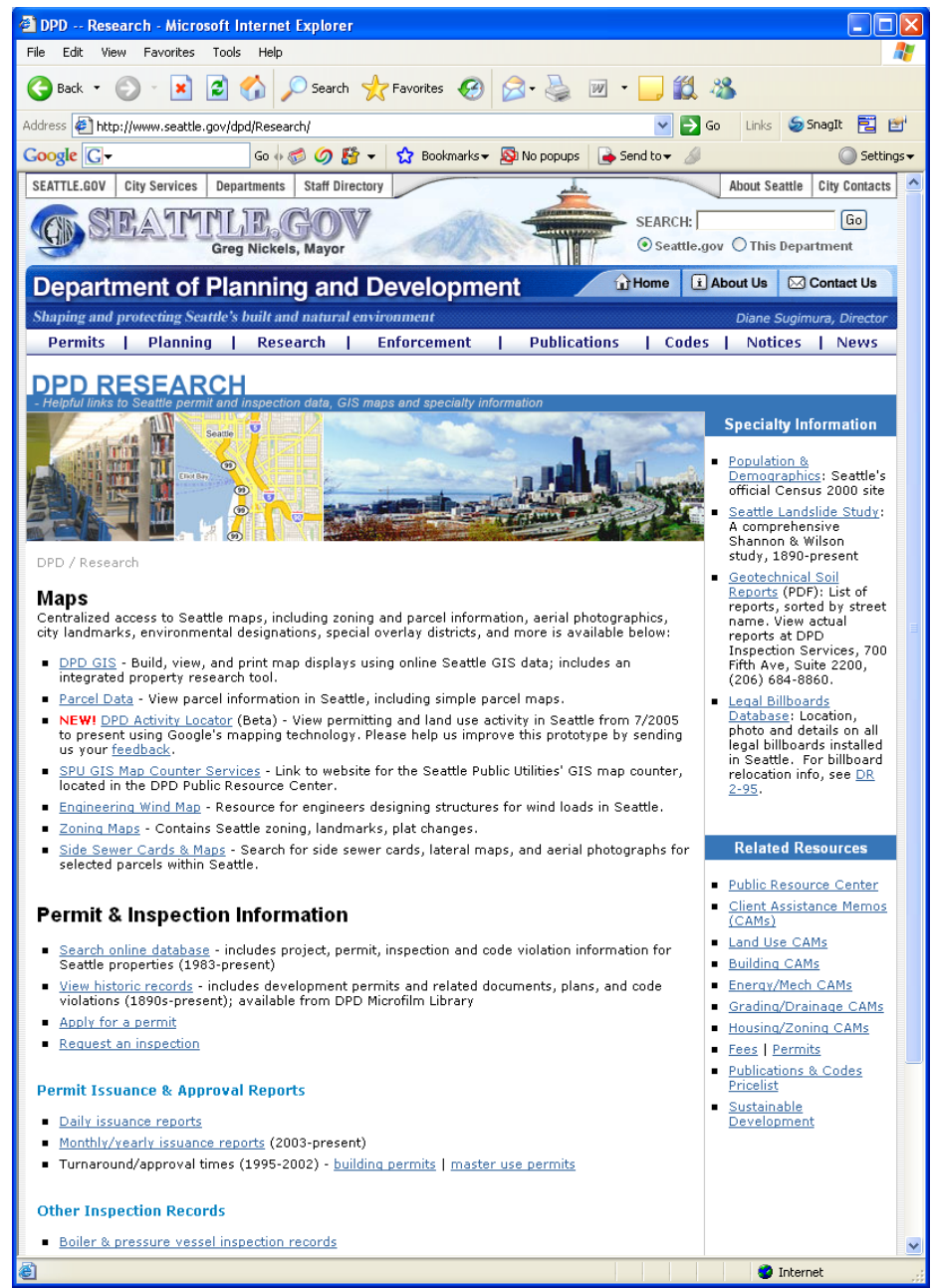

8) Click on zoning Maps. It will prompt you to

## © JR DeLisle

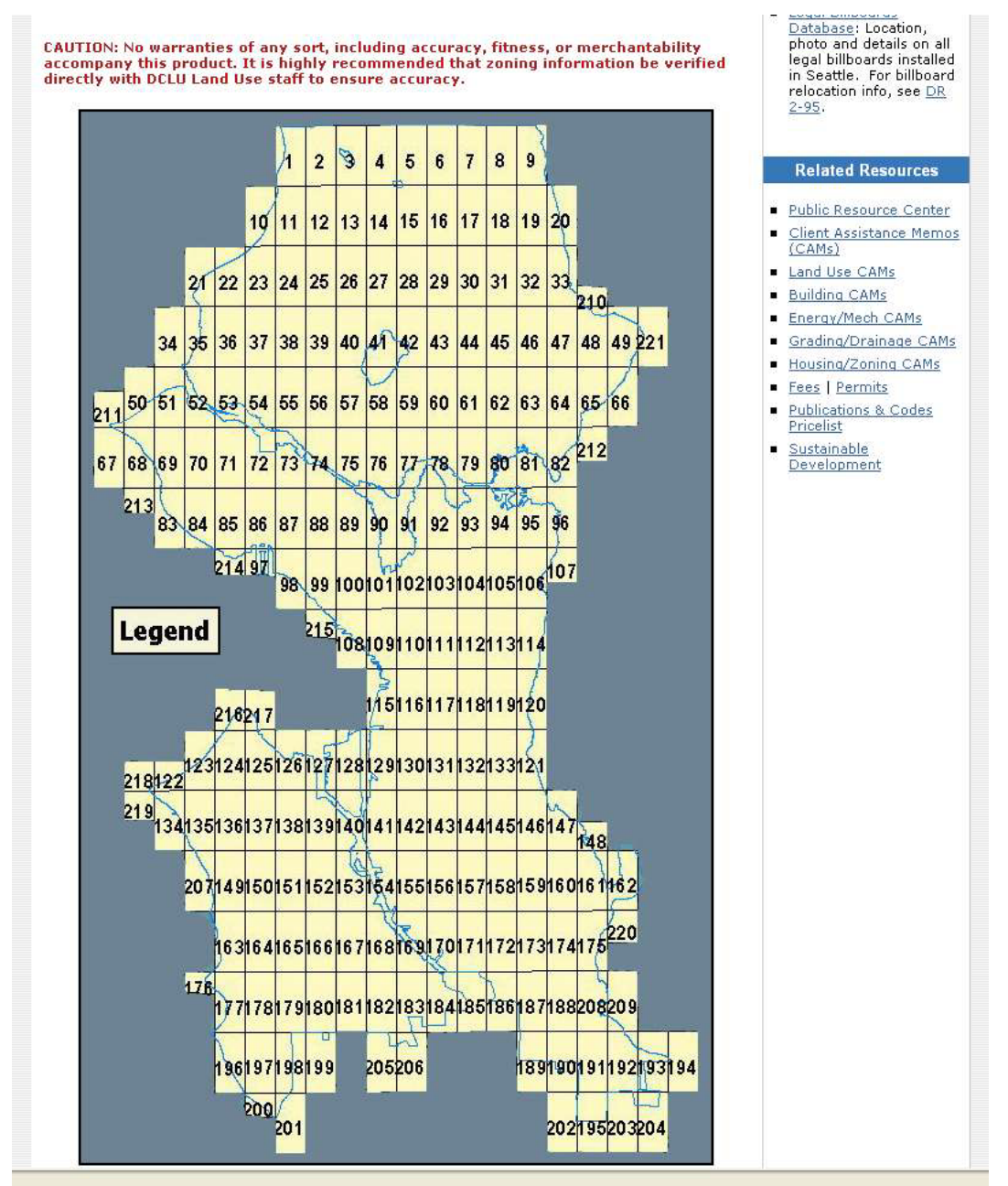

 Identify general area subject property is located. For purposes of this assignment, click on Section 78.

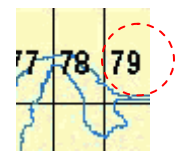

10) Now you should see a large map. In order to determine a specific parcel's dimensions, you will need to select the zoom option on your toolbar and zoom in on the prospective area. Once you have zoomed in as desired, select the hand/pan tool from your toolbar and move the map until you find your desired parcel. Note, that you will see dimensions for length and width.

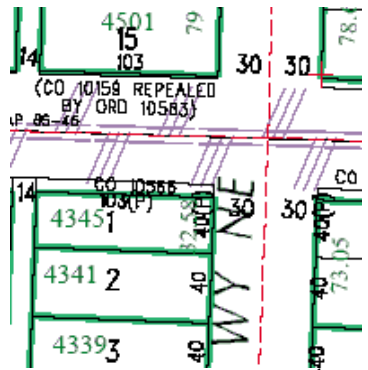

- 11) Example: Look up the site located on the intersection of 45<sup>th</sup> Street and University Way NE.
- 12) You will see that the side along 45<sup>th</sup> Street is marked 103(P) and the side along University Avenue NE is marked 40(P).

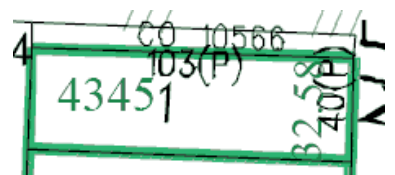

13) This means that the actual size would be 103 \* 40 = 4,120 SF, however because the dimensions contain a (P), that means that the actual site will be less than 4,120 SF due to (P) pedestrian allotment. In order to determine what the actual recorded size of the property is, you will need to reference the parcel information in the Assessor Parcel Records in the Property Report opened earlier, which shows a Lot Area of 3,356 SF. So, 4,120SF - 3,356F = 764 SF of pedestrian space.

|               | Assessor Parcel Records      | s:               |                   |
|---------------|------------------------------|------------------|-------------------|
| District Name | SEATTLE                      |                  |                   |
| Property Name | Vacant retail store building | Property<br>Type | COMMERCIAL        |
| Plat Name     | BROOKLYN ADD                 | Present<br>Use   | Retail Store      |
| Plat Block    | 2                            | Water<br>System  | WATER<br>DISTRICT |
| Plat Lot      | 1                            | Sewer<br>System  | PUBLIC            |
| Lot Area      | 3,356 SqFt (0.08 acres)      | Access           | PUBLIC            |

## Part 1-C: Determining the Zoning Code

- 1) Go to the City of Seattle website http://www.seattle.gov/dpd/research
- 2) Select Parcel Data

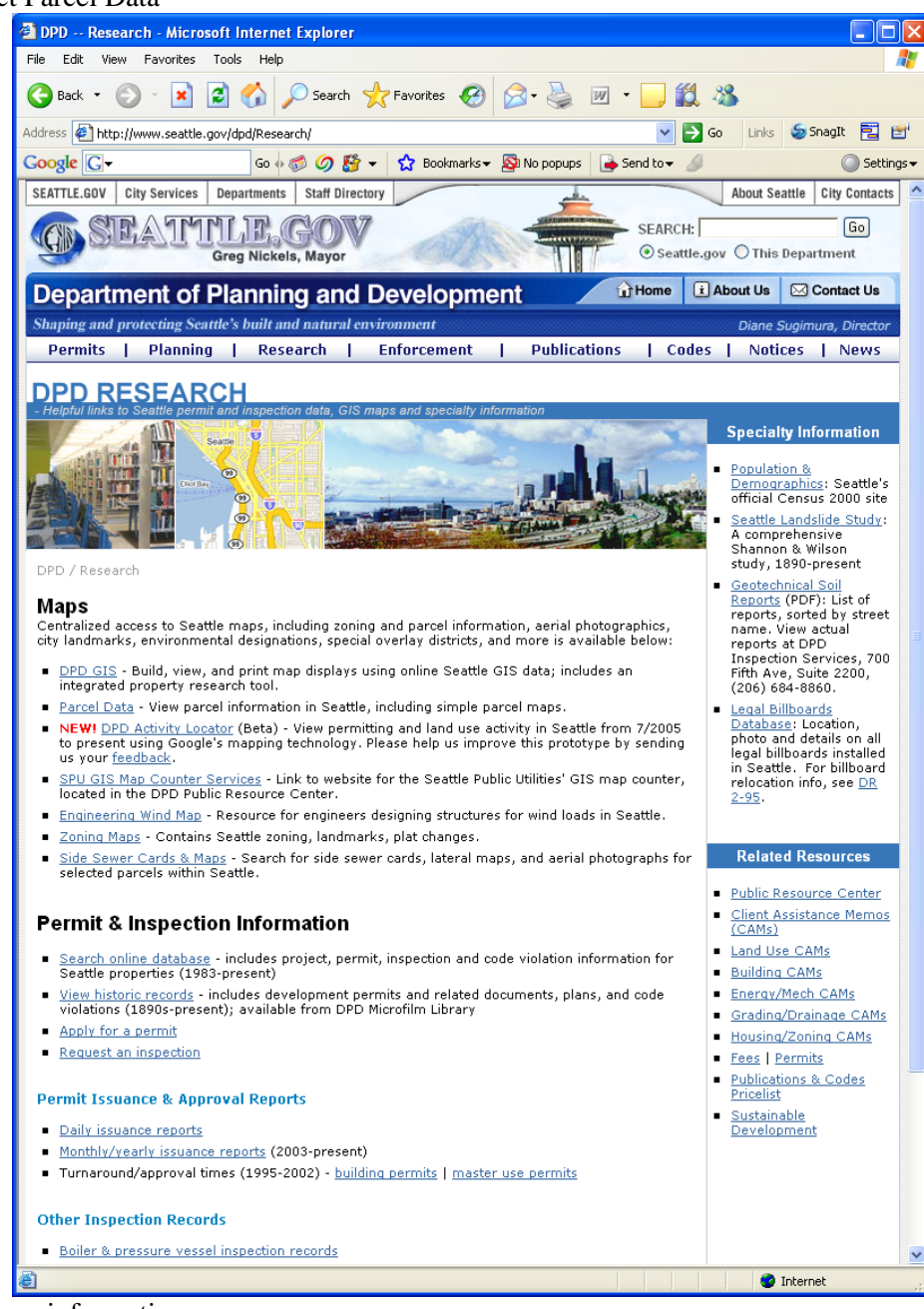

3) Enter address information

| epartn                                                                             | nent of P                                                                            | lanning a                                                          | nd I                    | Developm                              | ent                        |                                                                                               | Home                                              | (i) Ab                                               | out Us 🖂                                          | Contact L                                          |
|------------------------------------------------------------------------------------|--------------------------------------------------------------------------------------|--------------------------------------------------------------------|-------------------------|---------------------------------------|----------------------------|-----------------------------------------------------------------------------------------------|---------------------------------------------------|------------------------------------------------------|---------------------------------------------------|----------------------------------------------------|
| aping and p                                                                        | rotecting Seattle                                                                    | e's built and natu                                                 | ral env                 | vironment                             |                            |                                                                                               |                                                   |                                                      | Diane Sugii                                       | mura, Direc                                        |
| Permits                                                                            | Planning                                                                             | Research                                                           | I                       | Enforcement                           | 1                          | Publications                                                                                  | I C                                               | odes                                                 | Notices                                           | New                                                |
|                                                                                    |                                                                                      | 100 M (100                                                         |                         |                                       |                            |                                                                                               |                                                   |                                                      |                                                   |                                                    |
| aattla                                                                             | Parcel                                                                               | Data                                                               |                         |                                       |                            |                                                                                               |                                                   |                                                      |                                                   |                                                    |
| eaue                                                                               |                                                                                      |                                                                    |                         |                                       |                            |                                                                                               |                                                   |                                                      |                                                   |                                                    |
| eattle                                                                             | Tarour                                                                               |                                                                    | . All and the           |                                       |                            |                                                                                               |                                                   |                                                      |                                                   |                                                    |
| se this sear                                                                       | ch tool to find p                                                                    | arcel information                                                  | ı, inclu                | iding simple parc                     | el maps                    | , for a selecte                                                                               | d parcel                                          | within th                                            | e Seattle cit                                     | ty limits <mark>.</mark>                           |
| se this sear<br>ote: If sear                                                       | ch tool to find p<br>ching by addres                                                 | arcel information                                                  | i, inclu<br>t name      | iding simple parc<br>e and number arc | el maps<br>e require       | , for a selecte<br>ed. (e.g.,"600'                                                            | d parcel<br>' and "Pir                            | within th                                            | e Seattle cit<br>ns "600 Pini                     | t <mark>y limits</mark> .<br>e St" and             |
| se this sear<br>ote: If sear<br>500 E Pine S                                       | ch tool to find p<br>ching by addre:<br>st")                                         | arcel information<br>is, only the stree                            | i, inclu<br>t name      | iding simple parc                     | el maps<br>• require       | , for a selecte<br>ed. (e.g.,"600'                                                            | d parcel<br>' and "Pir                            | within th<br>ne" returi                              | e Seattle cit<br>ns "600 Pin(                     | t <mark>y limits</mark> .<br>e St" and             |
| se this sear<br>ote: If sear<br>300 E Pine S<br><b>3earch by</b>                   | ch tool to find p<br>ching by addres<br>ct")<br>Address                              | arcel information                                                  | i, inclu<br>t name      | iding simple parc                     | el maps<br>: require       | , for a selecte<br>ed. (e.g.,"600'                                                            | d parcel<br>' and "Pir                            | within th<br>ne" return<br>Searcl                    | e Seattle cit<br>ns "600 Pino<br><b>h by Parc</b> | <mark>ty limits</mark> .<br>e St" and<br><b>el</b> |
| se this sear<br>ote: If sear<br>300 E Pine S<br><b>3earch by</b>                   | ch tool to find p<br>ching by addres<br>t")<br>Address                               | arcel information                                                  | ı, inclu<br>t name      | iding simple parc                     | el maps<br>: require       | , for a selecte<br>ed. (e.g.,"600'                                                            | d parcel<br>' and "Pir                            | within th<br>ne" return<br>Searcl                    | e Seattle cit<br>ns "600 Pin<br>h by Parc         | ty limits.<br>e St" and<br>el                      |
| se this sear<br>ote: If sear<br>500 E Pine S<br>Search by<br>Number                | ch tool to find p<br>ching by addres<br>tt")<br>Address<br>Mod Prefix                | arcel information<br>is, only the stree                            | i, inclu<br>t name      | iding simple parc                     | el maps<br>• require<br>Ty | r, for a selecte<br>ed. (e.g.,"600'<br>rpe Su                                                 | d parcel<br>' and "Pir<br>'ffix                   | within thi<br>ne" return<br><b>Searcl</b><br>Parcel  | e Seattle cit<br>ns "600 Pin<br>h by Parc<br>#    | ty limits <mark>.</mark><br>e St" and<br><b>el</b> |
| se this sear<br>ote: If sear<br>500 E Pine S<br>Search by<br>Number<br>4345        | ch tool to find p<br>ching by addres<br>st")<br>Address<br>Mod Prefix<br>univer: All | arcel information<br>s, only the stree<br>Street Name<br>UNIVERSIT | ı, inclu<br>t name<br>v | iding simple parc                     | el maps<br>• require<br>Ty | r, for a selecte<br>ed. (e.g.,"600'<br>gpe Su<br>VAY ✔ A                                      | d parcel<br>' and "Pir<br>ffix<br>II V            | within th<br>ne" return<br><b>Searc</b> l<br>Parcel  | e Seattle cit<br>ns "600 Pin<br>h by Parc<br>#    | ty limits.<br>e St" and<br><b>el</b>               |
| se this sear<br>ote: If sear<br>300 E Pine S<br><b>Search by</b><br>Number<br>4345 | ch tool to find p<br>ching by addres<br>t")<br>Address<br>Mod Prefix<br>univer: All  | s, only the stree<br>s, only the stree<br>Street Name<br>UNIVERSIT | i, inclu<br>t name      | iding simple parc                     | el maps<br>require<br>Ty   | rpe Su<br>VAY Su                                                                              | d parcel<br>' and "Pir<br>ffix<br>II V<br>earch I | within th<br>ne" return<br><b>Searc</b> l<br>Parcel  | e Seattle cit<br>ns "600 Pinn<br>h by Parc<br>#   | ty limits.<br>e St" and<br>el<br>Search            |
| se this sear<br>ote: If sear<br>ioo E Pine S<br>iearch by<br>Number<br>4345        | ch tool to find p<br>ching by addres<br>t")<br>Address<br>Mod Prefix<br>univer: All  | s, only the stree<br>s, only the stree<br>Street Name<br>UNIVERSIT | i, inclu<br>t name      | iding simple parc                     | el maps<br>; require<br>Ty | rpe Su<br>VAY Su<br>Su                                                                        | d parcel<br>' and "Pir<br>ffix<br>II V<br>earch   | within the<br>ne" return<br><b>Searc</b> l<br>Parcel | e Seattle cit<br>ns "600 Pinn<br>h by Parc<br>#   | ty limits.<br>e St" and<br>el<br>Search            |
| se this sear<br>ote: If sear<br>300 E Pine S<br><b>Search by</b><br>Number<br>4345 | ch tool to find p<br>ching by addres<br>ct")<br>Address<br>Mod Prefix<br>univer: All | street Name                                                        | i, inclu<br>t name      | iding simple parc                     | el maps<br>• require<br>Ty | rpe Su<br>VAY Su<br>Su<br>Su<br>Su<br>Su<br>Su<br>Su<br>Su<br>Su<br>Su<br>Su<br>Su<br>Su<br>S | d parcel<br>' and "Pir<br>ffix<br>II V<br>earch   | within th<br>ne" return<br>Searcl<br>Parcel          | e Seattle cit<br>ns "600 Pin<br>h by Parc<br>#    | ty limits.<br>e St" and<br>el<br>Search            |
| se this sear<br>ote: If sear<br>i00 E Pine S<br><b>earch by</b><br>Number<br>4345  | ch tool to find p<br>ching by addres<br>ot")<br>Address<br>Mod Prefix<br>univer All  | s, only the stree<br>s, only the stree<br>Street Name<br>UNIVERSIT | n, inclu<br>t name      | iding simple parc                     | el maps<br>• require<br>Ty | r, for a selecte<br>ed. (e.g.,"600'<br>vpe SL<br>VAY ✓ A<br>S                                 | d parcel<br>' and "Pir<br>ffix<br>II V<br>earch   | within th<br>ne" return<br><b>Searc</b> l<br>Parcel  | e Seattle cit<br>ns "600 Pin<br>h by Parc<br>#    | e St" and<br>eI<br>Search                          |

4) Click Search, it will prompt you to the parcel information. Scroll to the bottom of the page to find zoning information

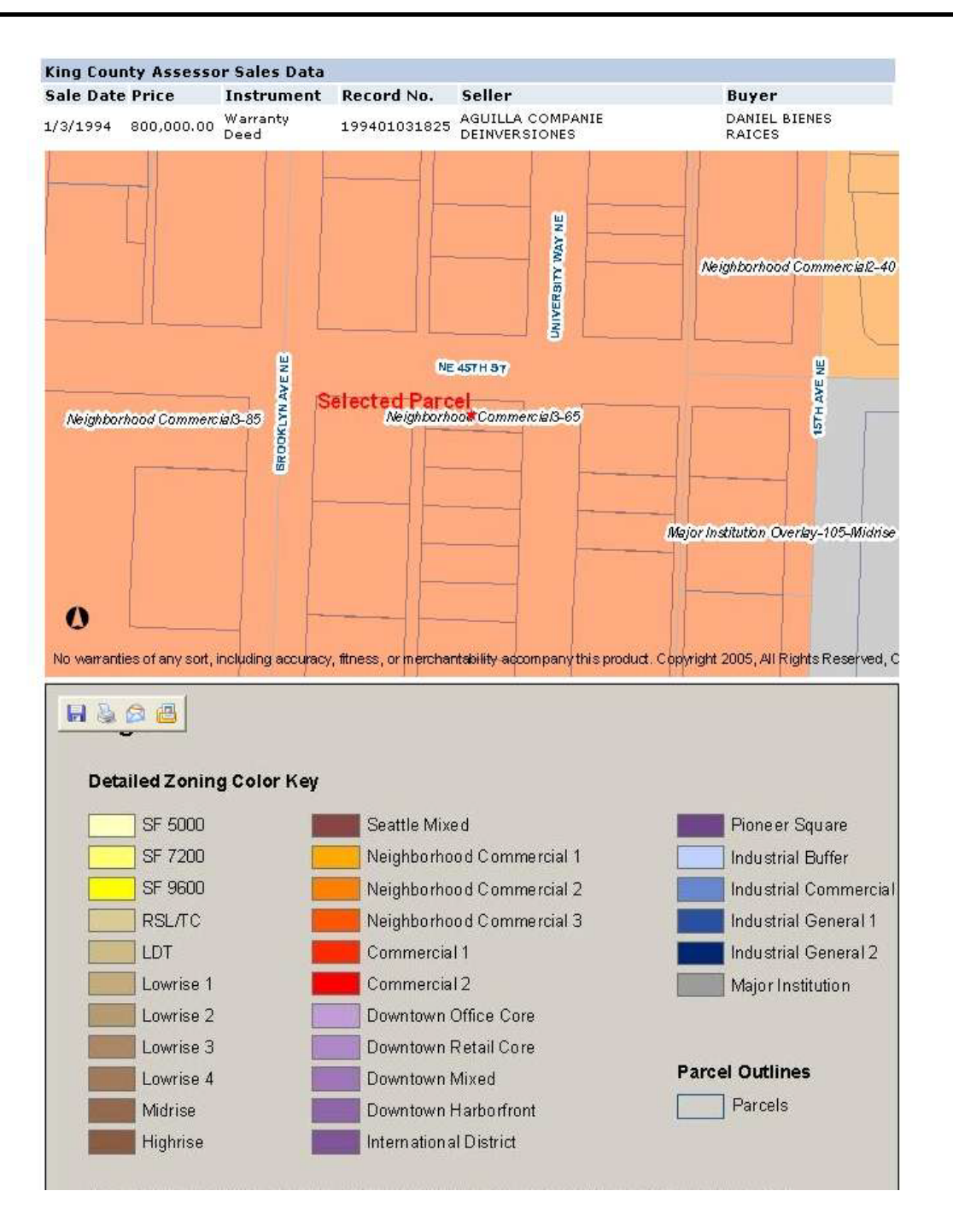

## Part 1-4. Deciphering Zoning Code

- 1) Go to the City of Seattle Planning Department website <u>http://www.seattle.gov/dpd/planning/</u>
- 2) click on Land Use Policy

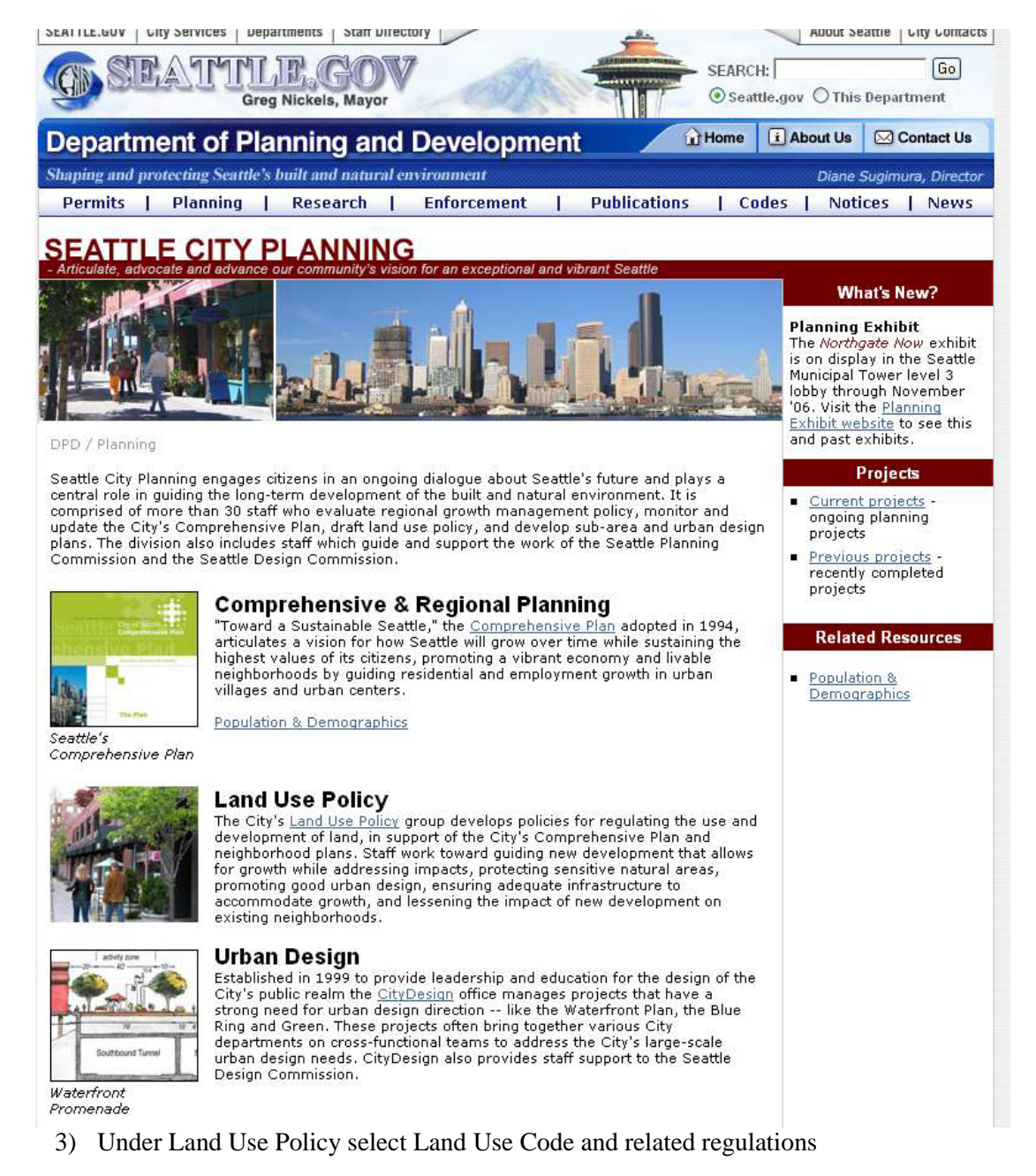

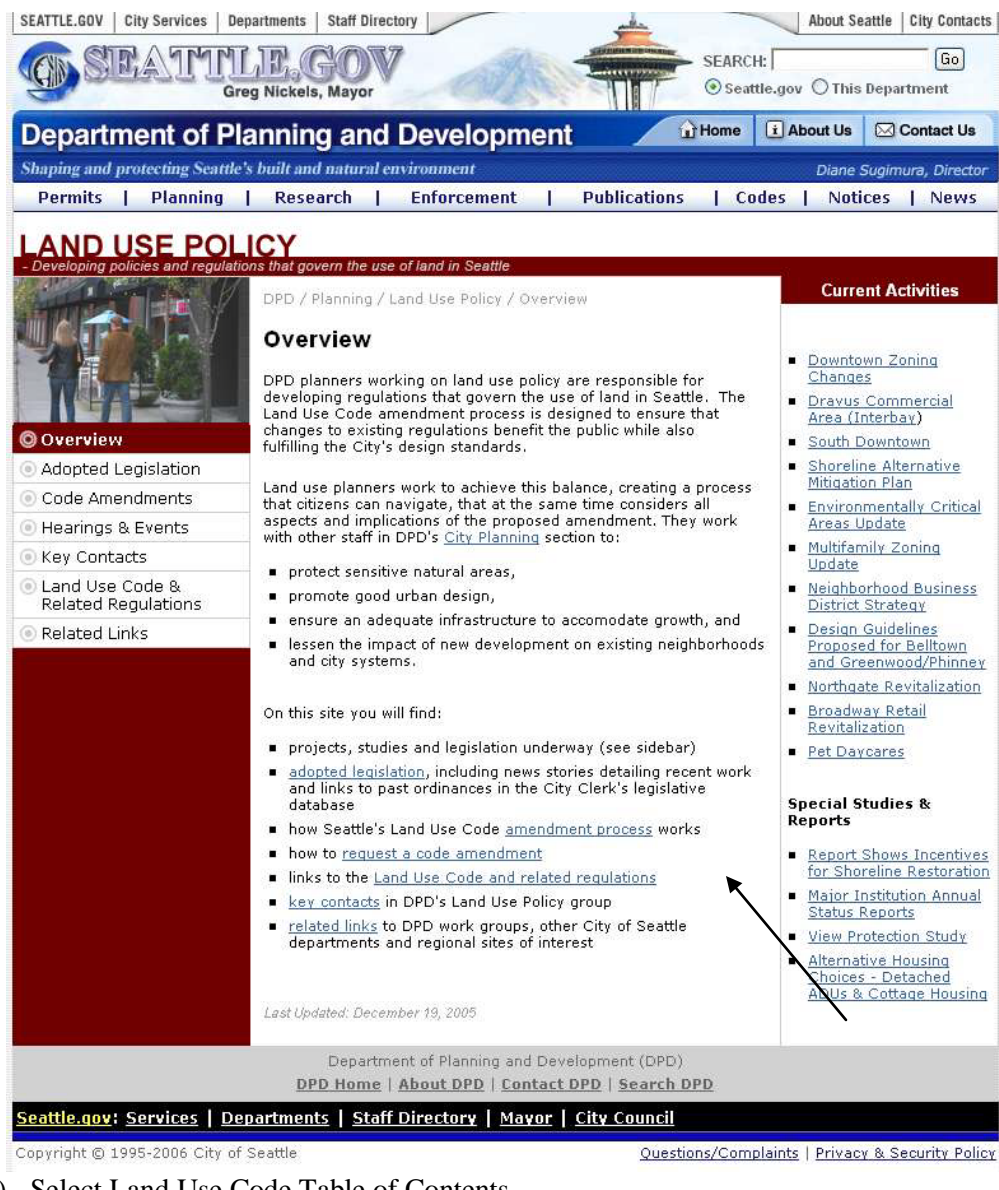

4) Select Land Use Code Table of Contents

Seattle Land Use Code - Title 23 of the Seattle Municipal Code. The links below take you directly to the City Clerk's website.

- Land Use Code Table of Contents
- Search for Council Bills and Ordinances
- Search Seattle Municipal Code
- 5) Under Land Use Regulations, choose Zone Designations Established Subtitle IV: Land Use Regulations

#### Division 1: Land Use Zones

23.30 Zone Designations Established There you will see the definitions for the 6) abbreviated codes found when determining the zoning.

SMC 23.30.010 Classifications for the purpose of this subtitle.

#### Seattle Municipal Code Table of Contents

Title 23 LAND USE CODE

This title is intended for those provisions of the Code which relate to the regulation of land use. Seattle Municipal Code Zoning Map Index

Chapters:

 Subtitle I General Provisions

 23.02
 Title and Purpose

 23.04
 Applicability

 23.06
 Amendments to the Land Use Code

#### Subtitle II Platting Requirements

23.20 General Provisions 23.22 Subdivisions 23.24 Short Plats 23.28 Lot Boundary Adjustments

Subtitle III Land Use Regulations

Division 1 Land Use Zones 23.30 Zone Designations Established 23.32 Land Use Maps 23.34 Amendments to Official Land Use Map (Rezones)

#### Division 2 Authorized Uses and Development Standards

23.40 Compliance With Regulations Required-Exceptions

- 23.41 Early Project Implementation
- 23.42 General Use Provisions
- 23.43 Residential Small Lot
- 23.44 Residential, Single-Family
- 23.45 Residential, Multi-Family
- 23.46 Residential-Commercial
- 23.47 Commercial
- 23.48 Seattle Mixed
- 23.49 Downtown Zoning
- 23.50 Industrial
- 23.52 Transportation Concurrency Project Review System
- 23.53 Requirements for Streets, Alleys, and Easements
- 23.54 Ouantity and Design Standards for Access and Off-Street Parking